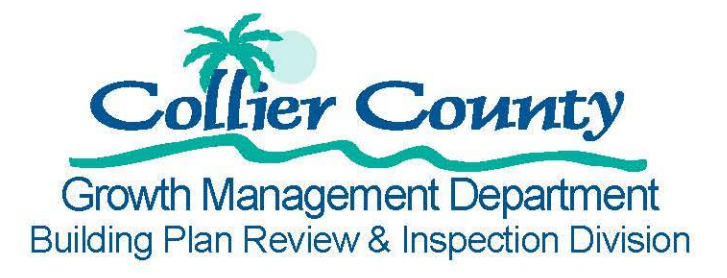

## **Conditions on a Permit**

## How to view an Inspection Hold

- 1. <u>Search for a permit</u>
- 2. Enter your permit number without the 01 at the end (i.e. 20150101123)
- 3. Press "Go!"
- 4. Click on the "Conditions" header.
- 5. View "Condition type" for Inspection Holds. See example below:

| Condition              | Status                          | Department                        | Description                                                                |
|------------------------|---------------------------------|-----------------------------------|----------------------------------------------------------------------------|
| Elevation Certificate  | Not Required                    | Building Review<br>and Permitting | > Elevation Certificate x-zone                                             |
|                        | Condition Type: CO Hold         |                                   |                                                                            |
| Notice of Commencement | Open                            | Building Review<br>and Permitting | > Notice of Commencement                                                   |
|                        | Condition Type: Inspection Hold |                                   |                                                                            |
| Sub Contractor         | Open                            |                                   | > Need Sub Contractors - Need Electrical, Plumbing,<br>and Mechanical Subs |
|                        |                                 | Condition Type: Inspection Hold   |                                                                            |

## How to resolve two common "Open" Inspection Holds:

- 1. **Sub Contractor:** Submit all <u>Sub Contractor Affirmations</u> to <u>permittingplanreview@colliergov.net</u> or fax to 239-252-2334.
- 2. Notice of Commencement: First have the <u>NOC</u> recorded at the Collier County Clerk of Courts then submit to <u>GMD\_BLDG\_Inspections@colliergov.net</u> or fax to 239-252-6414.

**Note:** Forms can also be dropped off at our office, 2800 N. Horseshoe Dr. Naples, FL 34112. Please allow 8 business hours to process.

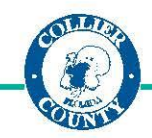